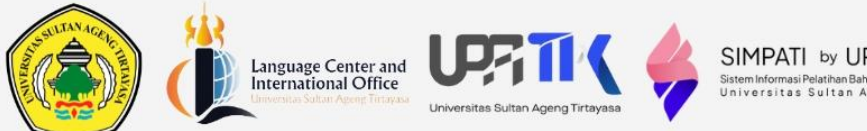

#### SIMPATI by UPA Bahasa Sistem Informasi Pelatihan Bahasa & Test Terintegrasi Universitas Sultan Ageng Tirtayasa

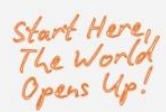

# MANUAL BOOK

## SISTEM INFORMASI PELATIHAN BAHASA DAN TES TERINTEGRASI (SIMPATI)

### LCIO TEAM

- @ @lcio.untirta
- Icio@untirta.ac.id
- mpusatbahasa.untirta.ac.id
- +62 821-3335-2625 (whatsapp only)

### MANUAL BOOK SISTEM INFORMASI PELATIHAN BAHASA DAN TES TERINTEGRASI (SIMPATI)

Juli 2025

### Penanggung jawab:

- Nama : Udi Samanhudi, Ph.D.
- Jabatan : Kepala UPA Bahasa Untirta
- Nama : Dr. Dina Rachmawati
- Jabatan : Kepala Laboratorium Pelatihan dan Tes Bahasa

### Penyusun dan pembuat cover:

| Nama      | : Muhammad Syafiq Gumilang Center and |
|-----------|---------------------------------------|
| Jabatan   | : Invigilator and Testing Services    |
|           | Universitas Sultan Ageng Tirtayasa    |
| LCIO TEA  | M                                     |
| UPATIK TE | EAM                                   |

11

Unit Penunjang Akademik Bahasa

Universitas Sultan Ageng Tirtayasa

2025

### Daftar Isi

| Α. | Pendahuluan                           | 1    |
|----|---------------------------------------|------|
| В. | Login ke Aplikasi                     | 1    |
| C. | Halaman Utama                         | 4    |
| D. | Pendaftaran                           | 6    |
| E. | Kursus dan tes yang sudah didaftarkan | . 11 |
| F. | Halaman ujian                         | . 15 |
| G. | Selesai Ujian                         | . 20 |

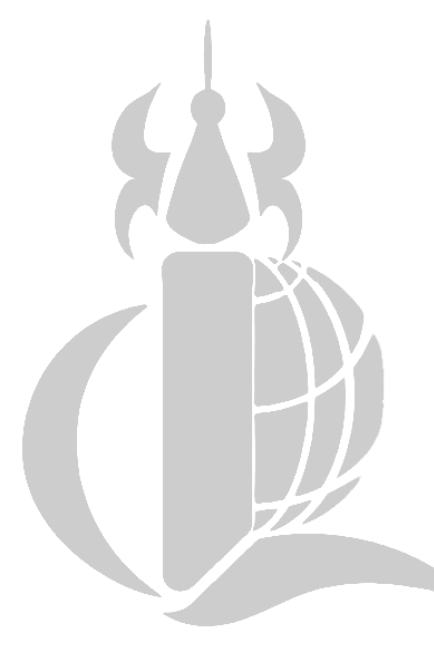

# Language Center and International Office Universitas Sultan Ageng Tirtayasa

### A. Pendahuluan

Sistem Informasi Pelatihan Bahasa dan Tes Terintegrasi (SIMPATI), sebuah aplikasi yang dirancang untuk memfasilitasi pendaftaran, pelaksanaan, dan administrasi tes bahasa dan kursus pelatihan di Universitas Sultan Ageng Tirtayasa. Buku manual ini bertujuan untuk menyediakan panduan lengkap mengenai penggunaan aplikasi SIMPATI.

### B. Login ke Aplikasi

Saat Anda ingin memulai pengalaman menggunakan aplikasi, langkah pertama adalah masuk ke dalam sistem. Proses login sangat penting untuk mengakses fitur-fitur dan layanan yang diberikan. Ikuti petunjuk berikut untuk masuk dengan mudah ke akun Anda.

1. Masuk ke URL aplikasi SIMPATI : simpati.untirta.ac.id

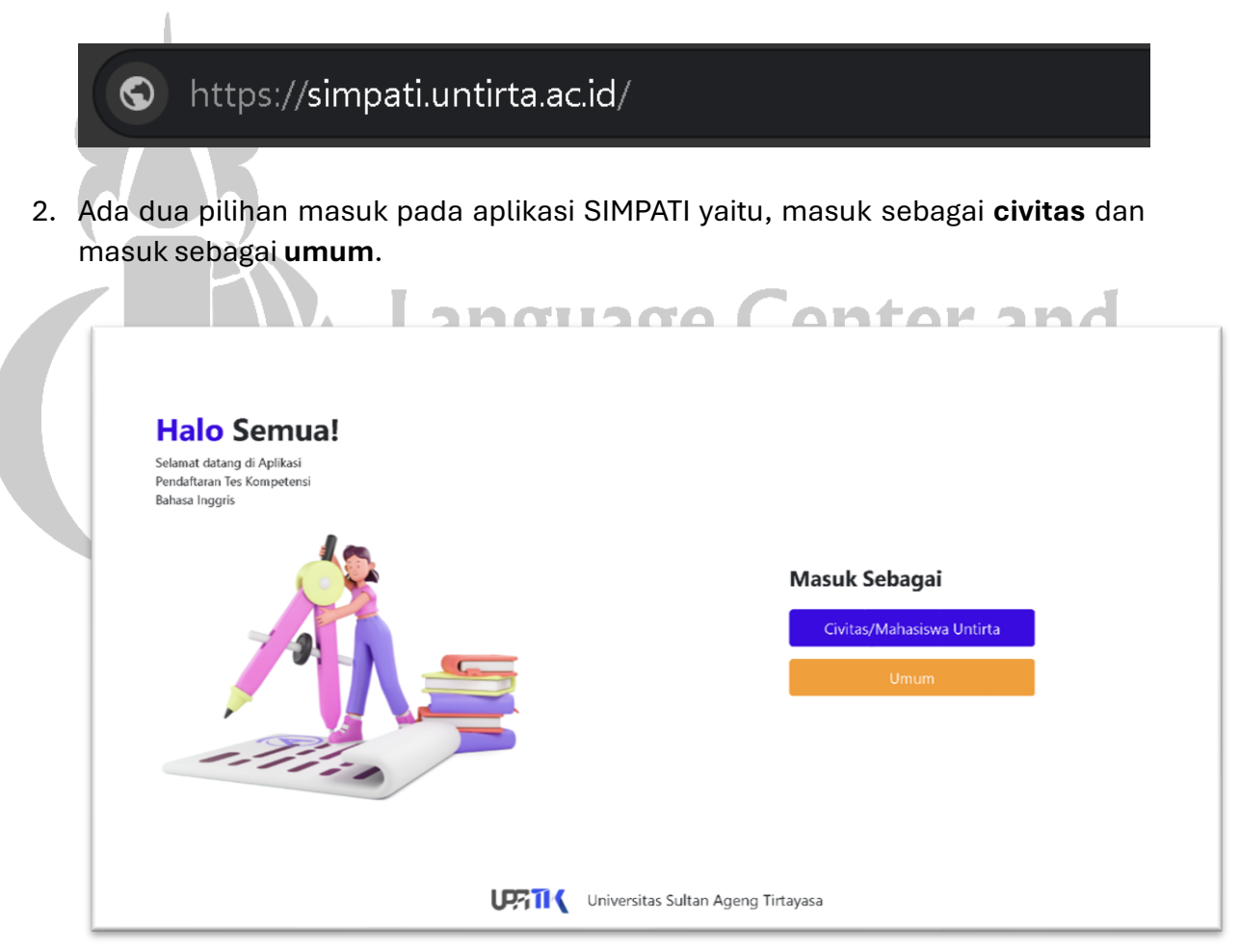

3. Pilih **civitas** jika anda merupakan bagian dari **civitas atau mahasiswa Untirta**, maka akan muncul tampilan sebagai berikut. Lalu masukan email dan kata sandi anda

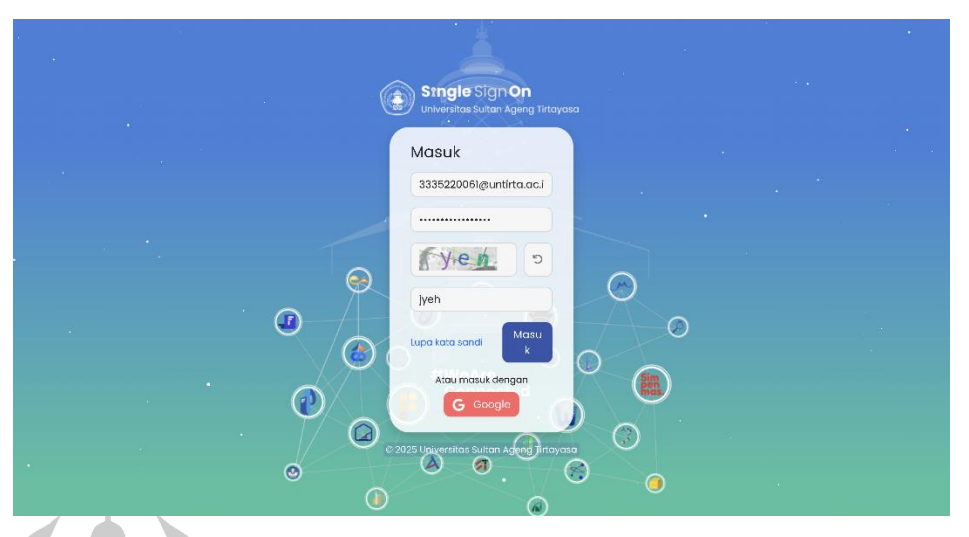

4. Pilih **umum** jika anda **bukan bagian dari civitas Untirta, alumni, atau pengguna umum**. Maka akan muncul tampilan seperti demikian

| Silahkan Login                  | er and             |
|---------------------------------|--------------------|
|                                 | PITICE             |
| R Email Address                 | <b>y Tirtaya</b> s |
| Password                        |                    |
| zfmt                            |                    |
| Captcha                         |                    |
| 🗆 Ingat Saya                    |                    |
| Masuk                           |                    |
| Belum Punya Akun? Daftar Disini |                    |
|                                 |                    |
|                                 |                    |

5. Jika anda **belum memiliki akun** pada aplikasi SIMPATI, silahkan mendaftar dengan klik pada bagian "**daftar disini**". Jika sudah memiliki akun silahkan langsung menuju ke langkah ke-7.

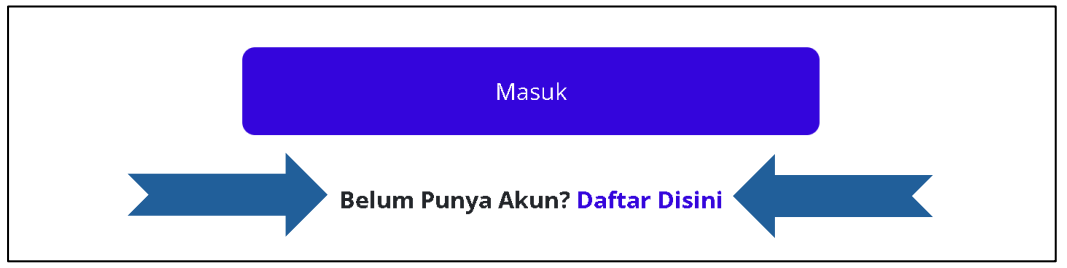

6. Anda akan diarahkan ke **halaman pendaftaran**, isi data diri anda sesuai dengan data yang diminta, lampirkan berkas yang diminta, lalu mendaftar.

| SIMP.                        | ATI by UPA Bahasa<br>na Perdenational Stational gue<br>tar Datas Ageng Transport  |                                              | ۱                   | Kompus<br>Merdeka |  |      |
|------------------------------|-----------------------------------------------------------------------------------|----------------------------------------------|---------------------|-------------------|--|------|
| Isi data                     | a diri                                                                            |                                              |                     |                   |  |      |
| Jika anoa me<br>langsung MAS | rupakan bagian dari Civitos Untirta don b<br>UK ke calam aplikasi menggunakan SSO | ahasiswa Untirta, anda tioak perla melakukan | pendaftaran. Anda l | ani               |  |      |
| Nemer Induk                  | Kependudukan                                                                      | Tanggat Lahir                                |                     |                   |  |      |
| NIK                          |                                                                                   | dd/mm/gygg                                   | •                   |                   |  |      |
| Nama Lengka                  | p                                                                                 | Tempas Lahir                                 |                     |                   |  |      |
| Nama Lengk                   | 80                                                                                | Tempat Lahir                                 |                     |                   |  |      |
| Native Countr                | y                                                                                 | Provinsi                                     |                     |                   |  |      |
| Native Coun                  | ay                                                                                | Pilih Provinsi                               | ~                   |                   |  |      |
| Native Landus                | ife.                                                                              | Kate                                         |                     |                   |  |      |
| Native Lang                  | lage                                                                              | Pillh Kota                                   | ~                   |                   |  |      |
| Namar Talo                   |                                                                                   | Kecamatan                                    |                     |                   |  |      |
| Nomor Telp                   |                                                                                   | Pilih Kecamatan                              | ~                   |                   |  |      |
| Fakultas                     |                                                                                   | Email                                        |                     |                   |  |      |
| Fakultae                     |                                                                                   | Emeil                                        |                     |                   |  |      |
| Program Stud                 | i .                                                                               | Foto Formal                                  |                     |                   |  |      |
| Program Sta                  | di                                                                                | Choose File No file chosen                   |                     |                   |  |      |
| Jenis Kelamin                |                                                                                   |                                              |                     |                   |  | - 11 |
| Female                       | ×                                                                                 |                                              |                     |                   |  | - P. |
|                              |                                                                                   |                                              |                     |                   |  |      |
|                              |                                                                                   |                                              |                     |                   |  | - R. |
|                              |                                                                                   |                                              |                     |                   |  | -    |

7. Jika sudah memiliki akun, silahkan masukkan alamat email dan kata sandi anda. Lalu isi captcha sesuai dengan yang ditampilkan pada layar. Lalu klik masuk.

| Silahkan Login<br>A contoh 123@gmail.com<br>D J J J J J J J J J J J J J J J J J J J                                                                                                    |    |                            |              |
|----------------------------------------------------------------------------------------------------|----|----------------------------|--------------|
| A contoh123@gmail.com   Image: state state sta                                            |    | Silahkan Login             |              |
| <ul> <li>immediate and a set of the set of the set</li></ul> | 8  | contoh123@gmail.com        |              |
| ýjdz  j j j j j j j j j j j j j j j j j j                                                                                                    | ð  |                            |              |
| yjdz  Ingat Saya  Masuk Belum Punya Akun? Daftar Disini                                                                                                    | Уj | 2                          | Ċ            |
| ☐ Ingat Saya<br>Masuk<br>Belum Punya Akun? Daftar Disini                                                                                                    | ô  | yjdz                       |              |
| Masuk<br>Belum Punya Akun? Daftar Disini                                                                                                    |    |                            | 🗆 Ingat Saya |
| Belum Punya Akun? Daftar Disini                                                                                                    |    | Masuk                      |              |
|                                                                                                    |    | Belum Punya Akun? Daftar D | isini        |
|                                                                                                    |    |                            |              |

### C. Halaman Utama

1. Setelah masuk, anda akan disuguhkan tampilan **beranda atau halaman utama** dari aplikasi SIMPATI sebagai berikut.

| SIMPATI by UPA Bahasa<br>Sten Homs Pother Bokse& Cot Bronopal<br>Universities Sultan Ageng Listapase                                                                                                    | ▲ Berlancs R Pendaftaran III Tes Saya III Kursus Saya ● FAQ & Akun *                                                                                                    |
|----------------------------------------------------------------------------------------------------|----------------------------------------------------------------------------------------------------|
| Papan Informasi Sigha Indukan kocurangan saka ten bakangang maka pesera aka gincularan dari nangan ten dari kucularan dari nangan ten dari kucularan dari nangan ten dari kucularan dari nangan ten dari kucular ten dari kucularan dari nangan ten dari kucularan dari nangan dari kucularan dari nangan dari kucularan dari nangan dari nangan dari na | Kursus Bahasa<br>TOEFL CAMP Kursus BIPA IELTS Proparation Anglish for Spocial Purposes<br>Carglish for Academic Purpases IELTS Proparation Academic English Writing<br>Class Somee Kursus<br>Tes Bahasa Lihat Somea Tes<br>English Proficiency Tes<br>(EPT) Paper Based Test<br>Datar > |
| SIMPATI try UPA Bahasa<br>Benderate Net Kanada Sana Benderat<br>2024 Unit: Penunjang Akademik   Behasa<br>JI, Raya Patila km 3 Sindangtari,<br>Paburan, Kab. Serang Freninis Banton<br>Tej 2622 - 2023 Fax : + 262245 20154<br>Email : humasigundirta.ac.io                                                                                                    |                                                                                                    |

2. Pada halaman utama, ada 6 pilihan menu utama pada bagian atas, yaitu Beranda, Pendaftaran, Tes Saya, Kursus Saya, FAQ, dan Akun.

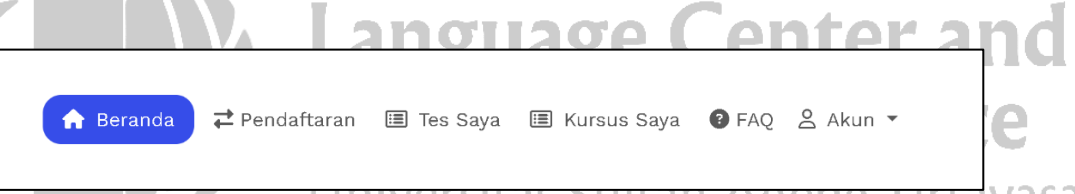

3. Pada bagian sebelah kiri, terpampang **papan informasi** yang mencakup informasi-informasi terbaru mengenai tes dan pelatihan ataupun kebijakan yang saat ini berlaku di UPA Bahasa untirta.

| ġ | Papan Informasi                                                                                                    | î |
|---|----------------------------------------------------------------------------------------------------|---|
| • | Segala tindakan kecurangan saat tes<br>berlangsung, maka peserta akan<br>dikeluarkan dari ruangan tes dan<br>dianggap gagal.                 |   |
| • | Peserta diharuskan hadir kelokasi tes<br>yaitu 30 menit sebelum tes dimulai.                                                                 | U |
| • | Selama tes berlangsung peserta harap<br>diam, fokus ke soal masing-masing,<br>tidak boleh membawa makanan dan<br>minuman.                    |   |
| • | Apabila peserta tidak hadir atau<br>datang terlambat lewat dari jam<br>dimulainya tes maka peserta tidak<br>diizinkan masuk ke ruangan untuk |   |

4. Pada halaman **FAQ** anda dapat menemukan **jawaban** dari berbagai **pertanyaan yang biasa diajukan** oleh peserta atau pendaftar

| SIMPATI by UPA Bahasa<br>Sistem Morman Putathan Bahasa Kinat Hindregusi<br>Universitas Suttan Ageing Tirtayasa | ♠ Beranda 🔁 Pendaftaran 🔳 Tes Saya 📵 Kursus Saya 🕒 FAQ                                | ≗ Akun ▾ |
|----------------------------------------------------------------------------------------------------|---------------------------------------------------------------------------------------|----------|
| Papan Informasi                                                                                                | Pertanyaan umum                                                                       |          |
| Segala tindakan kecurangan saat                                                                                | Bagaimana mendaftar tes TOEFL?                                                        | $\sim$   |
| berlangsung, maka peserta akan<br>dikeluarkan dari ruangan tes dan<br>dianggan gagal                           | Saya ingin tes, tetapi jadwal selalu penuh.                                           | ~        |
| Peserta diharuskan hadir kelokas                                                                               | Bagaimana jika saya sakit dan mengalami musibah sehingga tidak dapat mengikuti tes?   | $\sim$   |
| yaitu 30 menit sebelum tes dimu                                                                                | lai. Bagaimana jika saya datang terlambat/tidak datang sesual jadwal yang ditentukan? | ~        |
| diam, fokus ke soal masing-masi<br>tidak boleh membawa makanan                                                 | ng, Bagaimana cara mengambil sertifikat?<br>Jan                                       | ~        |
| minuman.                                                                                                    | Berapa lama masa berlaku untuk sertfiikat TOEFL?                                      | ~        |
| Apabila peserta tidak hadir atau<br>datang terlambat lewat dari jam                                            | Apakah pengambilan hasil tes bisa diwakilkan?                                         | ~        |
| <ul> <li>diizinkan masuk ke ruangan untu<br/>mendikuti teo dan silahkan</li> </ul>                             | k<br>k Apa yang saya lakukan jika terus gagal mencapai score minimal ?                | ~        |
|                                                                                                    | Jika saya mempunyai pertanyaan lain, apa yang saya lakukan?                           | $\sim$   |
|                                                                                                    | Bagaimana format Tes TOEFL?                                                           | $\sim$   |
|                                                                                                    | Bagaimana format Tes TOEFL?                                                           | $\sim$   |

5. Pada bagian sebelah kanan terdapat dua kategori pilihan yaitu, **Kursus Bahasa** dan **Tes Bahasa**. Pada bagian ini terdapat kursus dan tes yang saat ini sedang tersedia di UPA Bahasa Untirta. Anda dapat klik salah satunya untuk mendaftar kursus atau tes yang anda minati.

| Kursus Bahasa                                                |                                                      |       |
|--------------------------------------------------------------|------------------------------------------------------|-------|
| 🛱 TOEFL CAMP 🛱 Kursus BIPA                                   | IELTS Preparation     B English for Special Purposes | nd    |
| English for Academic Purposes                                | IELTS Preperation     Academic English Writing       | ce    |
| → Lihat Semua Kursus                                         |                                                      | ayasa |
| Tes Bahasa                                                   | Lihat Semua Tes                                      |       |
| English Proficiency Tes<br>(EPT) Paper Based Tes<br>Daftar > | s EPT Diagnostic<br>Daftar >                         |       |

6. Klik **daftar** untuk melanjutkan pada tahap berikutnya.

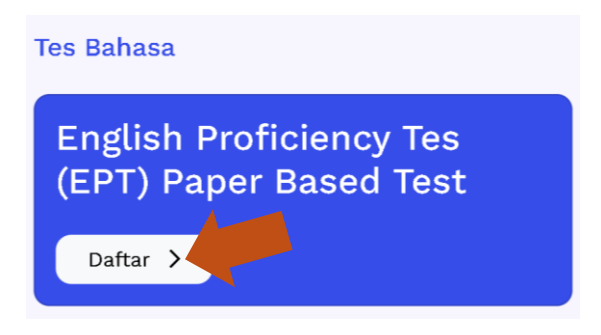

### D. Pendaftaran

Proses pendaftaran merupakan langkah krusial untuk memastikan Anda dapat mengikuti kursus atau tes yang anda minati. Setelah mendaftar, langkah selanjutnya adalah menyelesaikan pembayaran. Tahapan ini penting untuk mengonfirmasi pendaftaran Anda dan memastikan tempat dan waktu Anda pada tes yang diinginkan. Mari kita bahas langkah-langkah yang perlu Anda lakukan untuk mendaftar.

1. Setelah klik daftar, anda akan diarahkan pada **halaman pendaftaran** seperti berikut ini. Pada halaman ini anda akan diperlihatkan detail deskripsi program, benefit, persyaratan yang harus disiapkan, detail harga program tersebut, dan metode pembayaran yang akan anda gunakan nantinya.

| SIMPATI by UPA Bahasa<br>States Informati Pulathan Bahasa & Text Terintegrad<br>Universities Suiten Ageng Tirreyasa                                                                                                    | 🖨 Beranda 72 Pendaftaran                                                                                                    | 围 Tes Saya 🗏 Kursus Saya 🌘 FAQ 💄 Akun 🔹                                                                  |
|----------------------------------------------------------------------------------------------------|----------------------------------------------------------------------------------------------------|----------------------------------------------------------------------------------------------------|
| English Proficiency Tes (EPT)<br>English Proficiency Test (EPT) adalah tes k<br>yang sepenuhnya tertulis, di mana peserta<br>untuk keperluan seminar proposal, sidang                                                                                           | Paper Based Test Toetter<br>ocakapan Bahasa Inggris yang digunakan untuk mengukur ka<br>menjawab pertanyaan langsung pada lembar soal atau lemb<br>ikhir atau keperluan lainnya. | omahiran pomahaman bahasa inggris. PBT adalah tes<br>ar jawaban yang disediakan. Tes ini biasa digunakan |
| <ul> <li>Papan Informasi</li> <li>Segala tindakan kecurangan saat<br/>tes berlangsung, maka peserta<br/>akan dikeluarkan dari ruangan tes<br/>dan dianggap gagal.</li> <li>Peserta diharuskan hadir kelokasi</li> <li>tes yaitu 30 menit sebelum tes</li> </ul> | C Kombali<br>Benefit<br>Sertifikat<br>Porsyaratan yang harus disiapkan                                                                                                    |                                                                                                    |
| dimulai.<br>Selama tee berlangsung peserta<br>harap diam, fokus ke soal<br>masing-masing, tidak boleh<br>membawa makanan dan<br>minuman.                                                                                                    | KTP ©<br>Dotail Harga Untuk Program ini<br>Harga                                                                                                    | PAS FOTO                                                                                                 |
| datang terlambat lewat dari jam<br>dimulsinys tae maks naearts                                                                                                    | <ul> <li>Jotal Harga</li> <li>Metode Pembayaran</li> <li>Silakan pilih Metode Bayar yang tersedia mengg<br/>dari semua Bank dan Dompet Digital yang men</li> </ul>               | kp. 10.000<br>gunakan Virtual Account, dapat menerima pembayaran<br>dukung Virtual Account.              |
|                                                                                                    | Virtual Account BNI<br>Bank Negara Indonesia (BNI)<br>Naya meterima peintayaan dari BNI                                                                                          | 0                                                                                                    |
|                                                                                                    | Virtual Account BTN<br>Bank Tabungan Negara (BTN)<br>Datat Heterima pembayaan dari Bank Lain menggunakan Virtual Account                                                         | 0                                                                                                    |
|                                                                                                    | BOCA Virtual Account BCA Bank Central Asia (BCA) Depart Henerima pembayaran duri Bank Lain menggunakan Virtual Account                                                           | •                                                                                                    |
|                                                                                                    | BRI Virtual Account (BRIVA)<br>Bank Rakyat Indonesia (BRI)<br>Dasat Henerima pembayaan dari Bank Lain menggimakan BBNA                                                           |                                                                                                    |
|                                                                                                    | <ul> <li>Dengan ini saya setuju bahwa pembayaran ini<br/>tidak dapat dikembalikan dengan alasan<br/>apapun!</li> </ul>                                                           | Batal Daftar >                                                                                           |

2. Setelah melengkapi persayaratan dan berkas yang dibutuhkan anda akan diminta untuk memilih **metode pembayaran**. Pilih sesuai dengan yang anda gunakan saat ini

| Silakan pilin Metode Bayar yang tersedia menggunakan virtual Account, d<br>dari semua Bank dan Dompet Digital yang mendukung Virtual Account. | apat menerima pembayaran |
|----------------------------------------------------------------------------------------------------|--------------------------|
| Virtual Account ENI<br>Bank Negara Indonesia (BNI)<br>Hanya memerima pembayaran dari BNI                                                      |                          |
| Virtual Account BTN<br>Bank Tabungan Negara (BTN)<br>Datat Wenerima pembayaran dari Bank Lain menggunakan Virtual Account                     |                          |
| Situal Account BCA<br>Bank Control Asia (BCA)<br>Dagat Henrina pembayatan dari Bank Lain menggunakan Virtual Account                          |                          |
| ERI Virtual Account (BRIVA)<br>BRI Virtual Account (BRIVA)<br>Bank Rokyat Indonesia (BRI)<br>Dat Wentime permyanta dat Banka                  |                          |

3. Jika sudah memilih metode pendaftaran yang sesuai dengan anda, selanjutnya anda diminta untuk menyetujui ketentuan yang berlaku lalu melanjutkan ke proses pendaftaran berikutnya

|                                                                                                    | 0.0          |   |          |
|----------------------------------------------------------------------------------------------------|--------------|---|----------|
| Dengan ini saya setuju bahwa<br>pembayaran ini tidak dapat<br>dikembalikan dengan alasan<br>apapun! | Batal Daftar | > | I Office |
|                                                                                                    |              |   |          |

4. Setelah setuju dan klik daftar, maka anda akan diarahkan pada menu pembayaran sesuai dengan yang anda pilih. Disana akan muncul VA (Virtual Account) pembayaran anda yang mesti anda bayarkan pada pihak bank, anda diberi kebebasan untuk membayar melalui mobile banking atau teller bank.

| 7 | SIMPAII by UPA Bahasa<br>Sistem Informasi Peletihan Bahasa & Test Teintegrasi<br>Universitas Sultan Ageng Tirtayasa                                                     | inter Saya 🖷 Kursus Saya 🖗 FAQ 😤 Akun 🖉 Tes Saya 🖷 Kursus Saya 🔮 FAQ 😤 Akun                        |
|---|----------------------------------------------------------------------------------------------------|----------------------------------------------------------------------------------------------------|
| 0 | Papan Informasi<br>Segala tindakan kecurangan saat tes                                                                                                    | < Kembali<br>Metode Pembayaran                                                                     |
| • | berlangsung, maka peserta akan<br>dikeluarkan dari ruangan tes dan<br>dianggap gagal.                                                                                   |                                                                                                    |
| • | Peserta diharuskan hadir kelokasi tes<br>yaitu 30 menit sebelum tes dimulai.                                                                                            | 84124300000021389<br>Betala smool dongs 02/02005 2859                                              |
| • | Selama tes berlangsung peserta harap<br>diam, fokus ke soal masing-masing,<br>tidak boleh membawa makanan dan<br>minuman.                                               | Refresh Pembayaran Batalkan Pembayaran                                                             |
|   |                                                                                                    | Rincian Pembayaran                                                                                 |
|   | Apanna pesera usak hadir atau<br>datang terlambat lewat dari jam<br>dimulainya tes maka peserta tidak<br>diizinkan masuk ke ruangan untuk<br>mendikuti tes dan silahkan | Keterangan MUHAMMAD SYAFIQ GUMILANG - English Proficiency Tes (EPT) Paper Based<br>Pembayaran Test |
|   |                                                                                                    | Rp. 10.000                                                                                         |

5. Unduh kartu bayar anda sebagai pegangan anda untuk mengambil sertifikat dengan klik pada menu **kartu pembayaran.** 

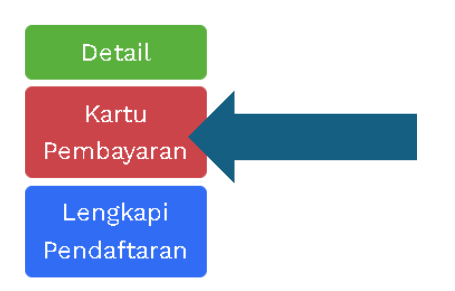

6. Berikut adalah bentuk kartu pembayaran anda, lalu klik **unduh atau save as pdf** untuk menyimpan.

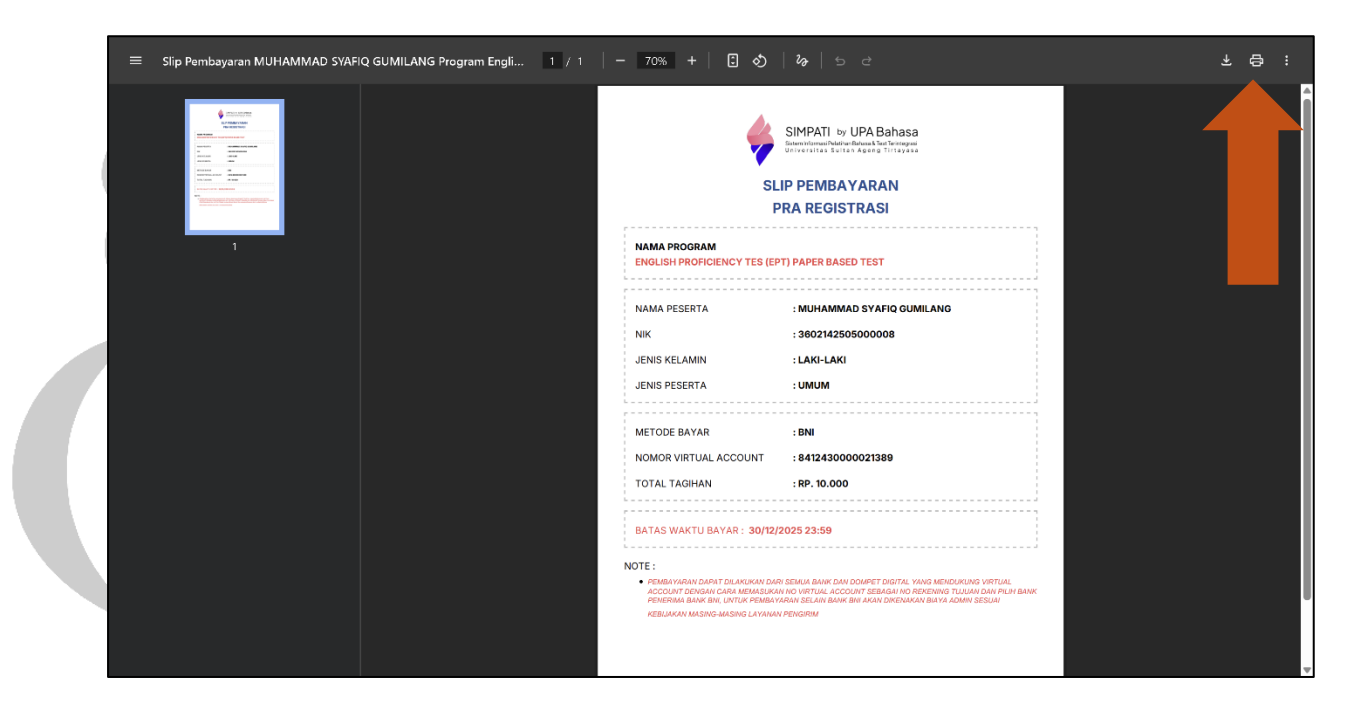

7. Selesai melakukan pembayaran, jika berhasil maka **status pembayaran** akan berubah dari **belum bayar** menjadi **sudah bayar.** 

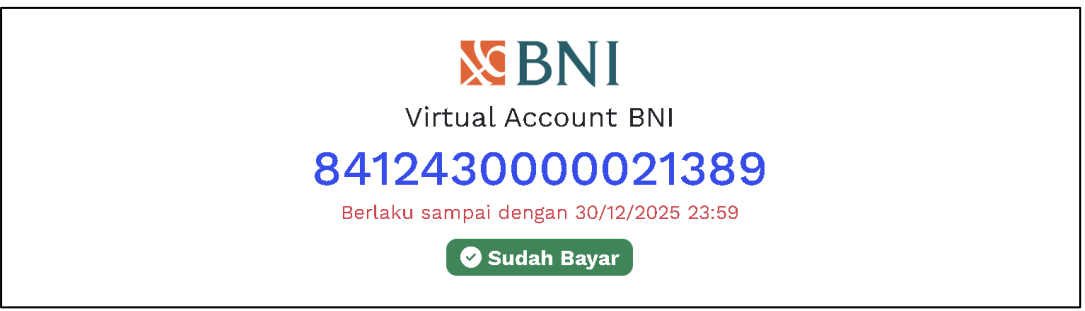

8. Proses pendaftaran yang telah berhasil akan muncul pada menu **"pendaftaran"**, menu kedua dari sebelah kiri setelah beranda.

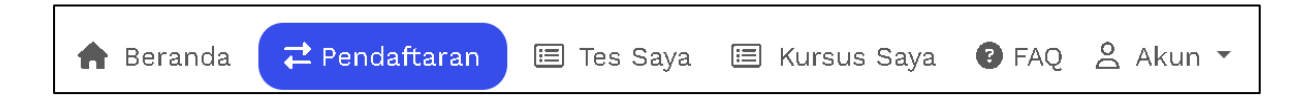

9. Semua pendftaran tes dan kursus anda nantinya akan ada pada halaman ini.

| SIMPATI by UPA Bahasa<br>Seenvitermai Peatrae Bahasa Test Semisgai<br>Universitas Seitan Ageng Tirtayasa                                                                                                    |   | 🕈 Beranda 🧲 Pendattara                                                      | n 🔳 Tes Saya 🛢     | 🗄 Kursus Saya – 🚷 FAQ     | ) 음 Akun ¥                                                          |
|----------------------------------------------------------------------------------------------------|---|-----------------------------------------------------------------------------|--------------------|---------------------------|---------------------------------------------------------------------|
| Papan Informasi<br>Segala tindakan kecurangan saat tes<br>bertangsung, maka paserta akan<br>diskuakan dari ruangan tea dan<br>dianggap gagai.                                                                                           |   | < Kembali<br>Pembayaran<br>Semua Statut Sudah Bayar Belum Bayar<br>Show (10 |                    | Search:                   |                                                                     |
| <ul> <li>Peserta diharuskan hadir kelokasi</li> <li>tes yaitu 30 menit sebelum tes<br/>dimulai</li> </ul>                                                                                                    |   | Nama Tes/Kursus 🙌                                                           | Status Pendaftaran | Status Pembayaran         | Aksi                                                                |
| Selama tes berlangsung peserta<br>harap citam, fokus ke soal masing-<br>masing, tidak boleh membawa<br>mokanen den miruman.<br>Apabila peserta tidak hadir stau<br>datang teriambat lewat dari jam<br>dimulainya tee maka peserta tidak |   | EPT Diagnostic<br>TOEFL CAMP                                                | Belum Verifikasi   | Dibatalkan<br>Sudah Bayar | Dotail<br>Detail<br>Kartu<br>Pernbayaran<br>Lengkapi<br>Pendattaran |
| <ul> <li>divinken mesuk ka riensen untuk</li> </ul>                                                                                                    | • | English Proficiency Tes (EPT) Paper Based<br>Test                           | Sudah Verifikasi   | Sudah Bayar               | Dotail<br>Kartu<br>Pembayaran                                       |
|                                                                                                    |   | English Proficiency Tes (EPT) Paper Based<br>Test                           | Sudah Verifikasi   | Sudah Bayar               | Detail<br>Kartu<br>Pembayaran                                       |
|                                                                                                    | s | Showing 1 to 4 of 4 entries                                                 |                    | Previou                   | is 1 Next                                                           |

10. Selanjutnya anda perlu melengkapi pendaftaran dari kursus/tes yang anda ambil dengan klik opsi **"lengkapi pendaftaran".** Anda juga dapat mengunduh kartu pembayaran anda dengan klik opsi "kartu pembayaran".

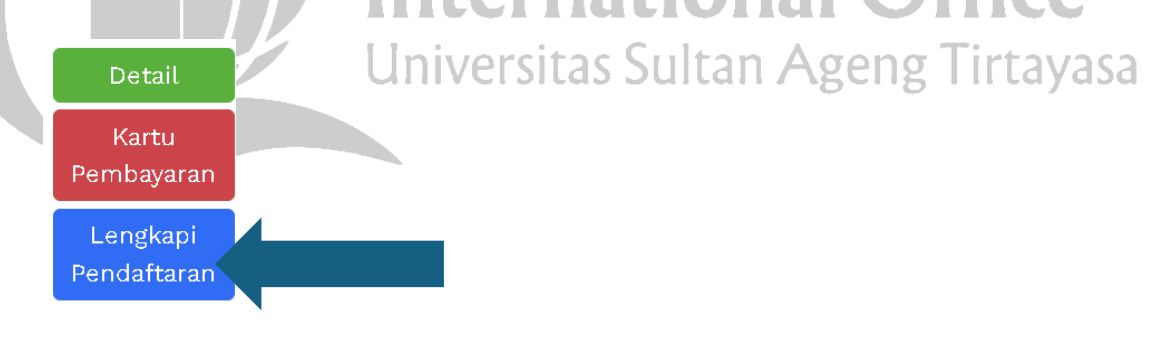

11. Pada saat melengkapi pendaftaran, anda diizinkan untuk **memilih tanggal tes** sesuai dengan kesediaan anda sesuai dengan tanggal yang tersedia. Setelah memilih tanggal dan melakukan konfirmasi, **anda tidak akan dapat merubah jadwal atau meminta untuk penjadwalan ulang**.

|   | SIMPATI by UPA Bahasa<br>Bistenirformal Patribo Tahasa A Tas Territegani<br>Universitas Sultan Ageng Tirtayasa                                                             | ♠ Beranda 🔁 Pendalitaran 📧 Tes Saya 📧 Kursus Saya 🗣 FAQ 🔮 Akun マ                                                                                             |
|---|----------------------------------------------------------------------------------------------------|----------------------------------------------------------------------------------------------------|
| 6 | Papan Informasi<br>Segala tindakan kecurangan saat tes<br>berlangsung, maka peserta akan                                                                                   | Kembali<br>Verifikasi dan Lengkapi Persyaratan Pendaftaran<br>Pilih Sesi Ujian                                                                               |
| • | dikeluarkan dari ruangan tes dan<br>dianggap gagal.<br>Peserta diharuskan hadir kelokasi tes<br>yaitu 30 menit sebelum tes dimulai.                                        | Pilih · ·                                                                                                    |
| • | Selama tes berlangsung peserta harap<br>diam, fokus ke soal masing-masing,<br>tidak boleh membawa makanan dan<br>minuman.                                                  | Senin, 7 Juli 2025 (Sesi 1) 09:00:00 s/d 11:00:00<br>Senin, 7 Juli 2025 (Sesi 2) 13:30:00 s/d 15:30:00<br>Selasa, 8 Juli 2025 (Sesi 1) 09:00:00 s/d 11:00:00 |
| • | Apabila peserta tidak hadir atau<br>datang terlambat lewat dari jam<br>dimulainya tes maka peserta tidak<br>diizinkan masuk ke ruangan untuk<br>mandikuti ter dan silahkan | Selasa, 8 Juli 2025 (Sesi 2) 13:30:00 s/d 15:30:00<br>Rabu, 9 Juli 2025 (Sesi 1) 09:00:00 s/d 11:00:00<br>Rabu, 9 Juli 2025 (Sesi 2) 13:30:00 s/d 15:30:00   |
| * | SIMPATI by UPA Bahasa<br>Seen Videosi Native Research See See See See See See See See See Se                                                                               |                                                                                                    |

12. Setelah memilih jadwal, anda akan diminta untuk **melampirkan identitas diri anda**. Ini berfungsi sebagai keaslian keikutsertaan anda dan tidak dapat diwakilkan oleh orang selain anda.

|     | Segala tindakan kecurangan saat tes<br>berlangsung, maka peserta akan                                                                     | Verifikasi dan Lengkapi Persyaratan Pendaftaran<br>Pilih Sesi Ujian                                                                                                    |
|-----|----------------------------------------------------------------------------------------------------|----------------------------------------------------------------------------------------------------|
|     | dikeluarkan dari ruangan tes dan<br>dianggap gagal.                                                                                       | Senin, 7 Juli 2025 (Sesi 2) 13:30:00 s/d 15:30:00 🗸                                                                                                    |
|     | Peserta diharuskan hadir kelokasi tes<br>yaitu 30 menit sebelum tes dimulai.                                                              | КТР                                                                                                    |
|     | Selama tes berlangsung peserta harap<br>diam, fokus ke soal masing-masing,<br>tidak boleh membawa makanan dan<br>minuman.                 | AND THE TRANSPORT                                                                                                    |
|     | Apabila peserta tidak hadir atau<br>datang terlambat lewat dari jam<br>dimulainya tes maka peserta tidak<br>dibiakan menuk karunatan atak | Arman<br>Arman<br>Bernarden<br>Arman<br>Arman<br>Ar |
| Pas | mendikuti teo dan cilahkan                                                                                                    |                                                                                                    |
|     |                                                                                                    |                                                                                                    |
|     |                                                                                                    | Drag and drop a file here or click                                                                                                    |
|     |                                                                                                    |                                                                                                    |
|     |                                                                                                    |                                                                                                    |

13. Silahkan klik **verifikasi dan selesaikan pendaftaran** ketika anda telah yakin untuk mendaftar. Setelah anda klik tombol ini maka pendaftaran anda **sudah dijadwalkan dan tidak akan dapat merubah opsi yang anda pilih sebelumnya**.

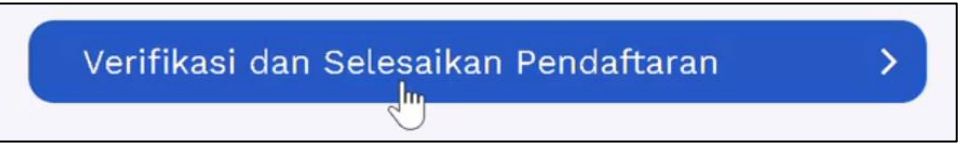

### E. Kursus dan tes yang sudah didaftarkan

Mengetahui kursus dan tes apa saja yang sudah ambil adalah salah satu langkah penting untuk meninjau seberapa banyak anda telah mengambil kursus dan tes. Pada bagian ini akan menjelaskan dimana dan bagaimana anda dapat mengetahui informasi mengenai kursus dan tes yang telah anda ambil.

1. Informasi tentang tes anda akan muncul pada bagian menu **"tes saya"** dan informasi mengenai kursus anda akan muncul pada bagian menu **"kursus saya"**.

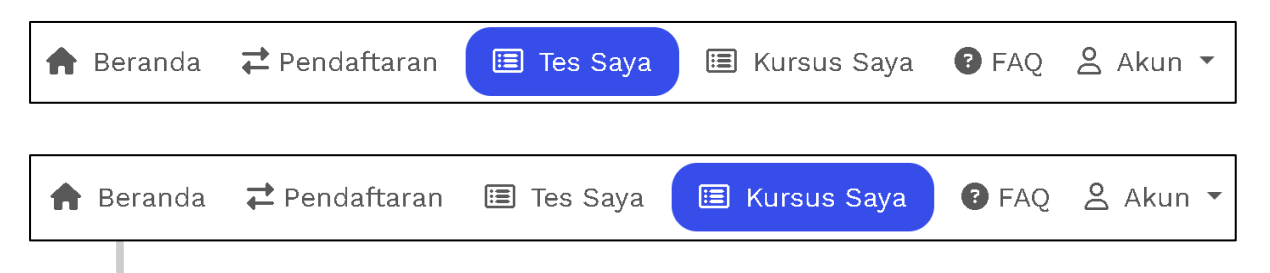

2. Pada bagian menu ini anda akan ditampilkan berbagai macam kursus atau tes yang telah anda ambil serta statusnya saat ini.

| 7 | SIMPATI by UPA Bahasa<br>Sitem informasi Pelatihan Bahasa & Tent Terintegrad<br>Universitas Sultan Ageng Tirtayasa                              | 🔒 Beran                                                                                                    | da ≓ Pendaft                                   | aran 🔳 Tes Saya 🗉 Kursus Saya                                 | 🕑 FAQ            | 음 Akun |
|---|----------------------------------------------------------------------------------------------------|----------------------------------------------------------------------------------------------------|------------------------------------------------|---------------------------------------------------------------|------------------|--------|
| 0 | Papan Informasi<br>Segala tindakan kecurangan saat tes<br>berlangsung, maka peserta akan<br>dikeluarkan dari ruangan tes dan<br>dianggap gagal. | <ul> <li>Kembali</li> <li>Tes Saya</li> <li>Semua Status</li> <li>Belum Tes</li> <li>Show 10          <ul> <li>entries</li> </ul> </li> </ul> | t Sedang Tes                                   | st Sudah Test<br>Search:                                      |                  |        |
|   | Peserta diharuskan hadir kelokasi tes 📕<br>yaitu 30 menit sebelum tes dimulai.                                                                  | Nama Tes 🙌                                                                                                    | Jadwal                                         | Lokasi                                                        | Status           | Aksi   |
| • | Selama tes berlangsung peserta harap<br>diam, fokus ke soal masing-masing,<br>tidak boleh membawa makanan dan<br>minuman.                       | English Proficiency Tes<br>(EPT) Paper Based Test                                                                                             | Jumat, 20<br>Juni 2025<br>Pukul 01:30<br>Siang | GEDUNG UPA BAHASA LANTAI 1-2<br>UNTIRTA PAKUPATAN (TOEFL EPT) | Belum<br>Ujian   | Detail |
|   | Apabila peserta tidak hadir atau<br>datang terlambat lewat dari jam<br>dimulainya tes maka peserta tidak                                        | English Proficiency Tes<br>(EPT) Paper Based Test                                                                                             | Senin, 7 Juli<br>2025<br>Pukul 09:00<br>Padi   | GEDUNG UPA BAHASA LANTAI 1-2<br>UNTIRTA PAKUPATAN (TOEFL EPT) | Selesai<br>Ujian | Detai  |

3. Klik "detail" untuk mengetahui detail dari kursus atau tes yang anda ambil

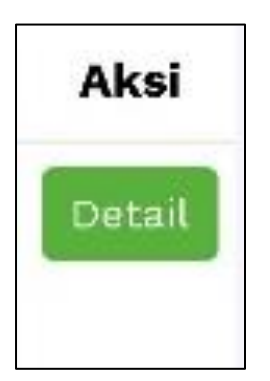

4. Anda dapat melihat detail jadwal, kartu pembayaran, dan sertifikat kursus atau tes anda pada halaman ini.

| SIMPATI by UPA Bahasa<br>Stem informasi Pelathan Bahasā Test Teintegrasi<br>Universitas Buttan Ageng Tirtayasa                                                                                                    | A Beranda Z Pendaftaran E Tes Saya ■ Kursus Saya ● FAQ Akun ▼                                                                                                    |
|----------------------------------------------------------------------------------------------------|----------------------------------------------------------------------------------------------------|
| <ul> <li>Papan Informasi</li> <li>Segala tindakan kecurangan saat tes<br/>berlangsung, maka peserta akan<br/>dikeluarkan dari ruangan tes dan<br/>dianggap gagal.</li> <li>Peserta diharuskan hadir kelokasi</li> <li>tes yaitu 30 menit sebelum tes<br/>dimulai.</li> <li>Selama tes berlangsung peserta</li> </ul> | Kembali<br>DETAIL INFORMASI PROGRAM ENGLISH PROFICIENCY TES (EPT) PAPER<br>BASED TEST<br>Informasi Akun Tes<br>Username : 256789010001<br>Kata Sandi : 65597                                                                             |
| <ul> <li>harap diam, fokus ke soal masing-<br/>masing, tidak boleh membawa<br/>makanan dan minuman.</li> <li>Apabila peserta tidak hadir atau<br/>datang terlambat lewat dari jam<br/>dimulainya tes maka peserta tidak</li> <li>diizinkan masuk ke rusonan untuk</li> </ul>                                         | Informasi Jadwal dan Lokasi<br>Sesi : Sesi 1 - (09:00 s/d 11:00)<br>Jadwal : Senin, 7 Juli 2025<br>Lokasi : GEDUNG UPA BAHASA LANTAI 1-2 UNTIRTA PAKUPATAN (TOEFL EPT)<br>Ruangan : Belfast atau Seattle                                 |
|                                                                                                    | Detail Jadwal Ujian<br>08:00 - 08:40 : Registrasi Peserta<br>08:40 - 08:50 : Peserta Masuk Kedalam Ruangan<br>08:50 - 09:00 : Isi Dan Cek Data Peserta Pada Lembar Jawaban<br>09:00 - 11:00 : Tes Dimulai (Peserta Telat Dilarang Masuk) |
|                                                                                                    | Informasi Ujian<br>Status : Selesai Ujian<br>Hasil Ujian : Lulus<br>Listening : 44<br>Structure : 29<br>Reading : 34<br>Total Skor : 357<br>Minimal Skor : 350                                                                           |
|                                                                                                    | Persyaratan Ujian<br>Tidak ada Persyaratan Khusus untuk Program ini<br>Unduh Kartu Peserta Pratinjau Sertifikat                                                                                                    |

5. Pada bagian **informasi akun tes**, terdapat username dan kata sandi anda yang akan digunakan pada tes mendatang. **Mohon diingat dan dibawa** pada hari tes anda berlangsung.

```
Informasi Akun Tes
Username : 256789010001
Kata Sandi : 65597
```

6. Pada bagian **informasi jadwal dan lokasi** terdapat kapan tes anda akan berlangsung serta dimana lokasi yang perlu anda datangi untuk melaksanakan tes.

| nformasi Jadwal dan Lokasi |                                                              |  |  |
|----------------------------|--------------------------------------------------------------|--|--|
| Sesi                       | : Sesi 1 - (09:00 s/d 11:00)                                 |  |  |
| Jadwal                     | : Senin, 7 Juli 2025                                         |  |  |
| Lokasi                     | : GEDUNG UPA BAHASA LANTAI 1-2 UNTIRTA PAKUPATAN (TOEFL EPT) |  |  |
| Ruangan                    | : Belfast atau Seattle                                       |  |  |
|                            |                                                              |  |  |

7. Pada bagian **detail jadwal ujian** terdapat rundown atau runtutan pelaksanaan ujian, mohon hadir sesuai dengan jam yang ditentukan. Tidak ada toleransi bagi peserta telat. Peserta telat akan dinyatakan hangus dan wajib mendaftar kembali pada kesempatan berikutnya

| Detail Jadwal Ujian |                                             |
|---------------------|---------------------------------------------|
| 08:00 - 08:40 : F   | Registrasi Peserta                          |
| 08:40 - 08:50 : F   | Peserta Masuk Kedalam Ruangan               |
| 08:50 - 09:00 : I   | si Dan Cek Data Peserta Pada Lembar Jawaban |
| 09:00 - 11:00 : 1   | Tes Dimulai (Peserta Telat Dilarang Masuk)  |

8. Pada bagian paling bawah ada dua menu untuk mengunduh berkas anda nantinya, yaitu **kartu peserta** (dibawa saat anda akan melaksanakan tes)

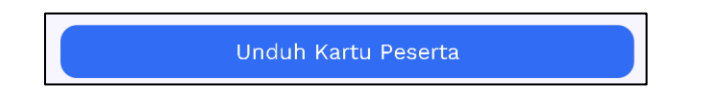

9. Berikut adalah bentuk dari kartu ujian anda, **wajib anda cetak dan bawa pada** hari ujian anda berlangsung!

| ENGLI                                                                                       | SH PROFICIENCY TES                                                                                                    | (EPT) PAPER BASED TEST                                       |                     |
|---------------------------------------------------------------------------------------------|----------------------------------------------------------------------------------------------------|--------------------------------------------------------------|---------------------|
| NOMOR PESERTA                                                                               | 256789010001                                                                                                    | KODE AKSES 65597                                             |                     |
| NAMA PROGRAM<br>KODE PROGRAM                                                                | : ENGLISH PROFICIENC'<br>: 6789                                                                                                    | Y TES (EPT) PAPER BASED TEST                                 |                     |
| NAMA PESERTA<br>NIK<br>JENIS KELAMIN<br>JENIS PESERTA                                       | : MUHAMMAD SYAFIQ (<br>: 3602142505000008<br>: LAKI-LAKI<br>: UMUM                                                                            | GUMILANG                                                     | and                 |
| SESI<br>JADWAL<br>LOKASI<br>RUANGAN                                                         | <ul> <li>SESI 1 - (09:00 S/D 11:</li> <li>SENIN, 7 JULI 2025</li> <li>GEDUNG UPA BAHAS,<br/>(TOEFL EPT)</li> <li>BELFAST ATAU SEAT</li> </ul> | 00)<br>A LANTAI 1-2 UNTIRTA PAKUPATAN<br>TLE                 | <b>ice</b><br>rtaya |
| 08:00 - 08:40 :  <br>08:40 - 08:50 :  <br>08:50 - 09:00 :  <br>09:00 - 11:00 : <sup>-</sup> | REGISTRASI PESERTA<br>PESERTA MASUK KEDALA<br>ISI DAN CEK DATA PESER<br>TES DIMULAI (PESERTA T                                                | IM RUANGAN<br>TA PADA LEMBAR JAWABAN<br>ELAT DILARANG MASUK) |                     |
| CATATAN :<br>• dimohon untuk da<br>• informasi lebih li<br>Ruangan                          | ATANG 1 JAM SEBELUM TES DIMU<br>ANJUT MENGENAI TES DAPAT DI                                                                                   | ILAI<br>TANYAKAN LANGSUNG KEPADA PANITIA/PENGAWAS            |                     |

### F. Halaman ujian

Halaman ujian adalah halaman dimana anda akan mengerjakan tes. Halaman ini terdiri dari halaman utama yang mencakup data diri anda, tata tertib serta mulai ujian. Sebelum ujian dimulai, pengawas akan memeriksa kehadiran anda serta memeriksa data diri anda. Setelah itu anda masuk pada halaman ujian dan mulai mengerjakan soal sampai waktu yang ditentukan.

- 1. Ujian akan dilaksanakan di **Lokasi yang sudah ditentukan** sesuai pada kartu peserta anda. Peserta diharapkan **datang tepat waktu sesuai dengan jadwal** yang telah ditentukan pada **kartu ujian peserta**.
- 2. Masuk pada url simpati.untirta.ac.id/ujian

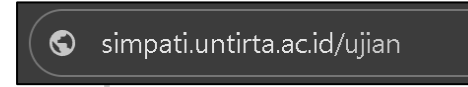

3. Setelah masuk maka anda akan ditampilkan **halaman login ujian** seperti berikut ini. Klik **masuk** untuk melanjutkan ke halaman berikutnya

| ← ♂ (â https://simpatiumfritaacid/ujian | SIMPATI by UPA Bahasa     Sistem Informasi Pelatihan Bahasa & Test Terintegrasi     Universitas Sultan Ageng Tirtayasa | nd (spine) V       |
|-----------------------------------------|----------------------------------------------------------------------------------------------------|--------------------|
|                                         | Aplikasi Ujian<br>Ujian Tulis Berbasis Komputer<br>103.142.195.218<br>344 ms<br>Massuk                                 | <b>Ce</b><br>ayasa |

4. Setelah masuk, ada 3 menu utama pada halaman ujian yaitu, beranda, tata tertib, dan masuk. Anda dapat membaca dulu tata tertib ujian pada bagian menu **tata tertib** 

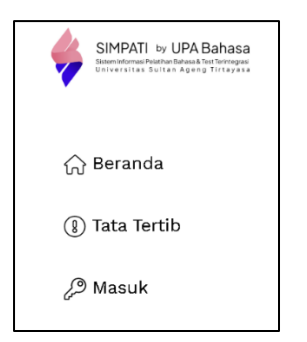

5. Klik pada menu masuk untuk melanjutkan ke halaman berikutnya, pada halaman ini anda akan diminta untuk memasukan **nomor peserta** dan **PIN** yang anda peroleh dari **kartu ujian anda.** 

| SIMPATI by UPA Bahasa<br>Szenistonus Petera-Sonsa Ber Emregas<br>Universitat Satist Ageng Triayasa |                                                                                           |                                                                                                    |
|----------------------------------------------------------------------------------------------------|-------------------------------------------------------------------------------------------|----------------------------------------------------------------------------------------------------|
| ᠭ Beranda<br>④ Tata Tertib<br>৶ Masuk                                                              | Login Peserta ujian<br>Form login peserta ujian<br>Nomor Peserta<br>00xxx<br>PIN<br>00xxx | <ul> <li>Perhatian!</li> <li>Masukan Nomor Peserta. Informasi nomor peserta terdapat<br/>pada kartu ujian masing-masing peserta. Masukan nomor<br/>tanpa tanda (-).</li> <li>Masukan PIN Peserta. PIN Peserta terdapat pada kartu ujian<br/>masing-masing peserta. Masukan tanpa tanda (-) atau (/)</li> </ul> |
|                                                                                                    |                                                                                           |                                                                                                    |

6. Masukan nomor peserta dan pin pada bagian ini.

|                  | l Laligu                                        | age Cell                                                                     | tei allu  |
|------------------|-------------------------------------------------|------------------------------------------------------------------------------|-----------|
| Login Pes        | erta                                            |                                                                              | fice      |
| Form login peser | ta ujian                                        |                                                                              | Tixtorio  |
| Nomor Peserta    |                                                 |                                                                              | lirtayasa |
| 00xxx            |                                                 |                                                                              |           |
| PIN              |                                                 |                                                                              |           |
| 00xxx            |                                                 |                                                                              |           |
|                  | Masuk                                           |                                                                              |           |
|                  | Simpati<br>Sistem Informasi Pu<br>Universitas S | by UPA Bahasa<br>Jathan Bahasa & Test Terintograsi<br>Jultan Ageng Tirtayasa |           |
|                  | KARTU PESE                                      | RTA UJIAN                                                                    |           |
| ENGLI            | SH PROFICIENCY TES                              | (EPT) PAPER BASED                                                            | TEST      |
| NOMOR PESERTA    | 256789010001                                    | KODE AKSES                                                                   | 83519     |

7. Setelah masuk, anda akan masuk pada halaman peserta tes seperti berikut ini, tunggu instruksi dari pengawas sebelum mulai ujian. Setelah ada instruksi dari pengawas, silahkan klik mulai ujian.

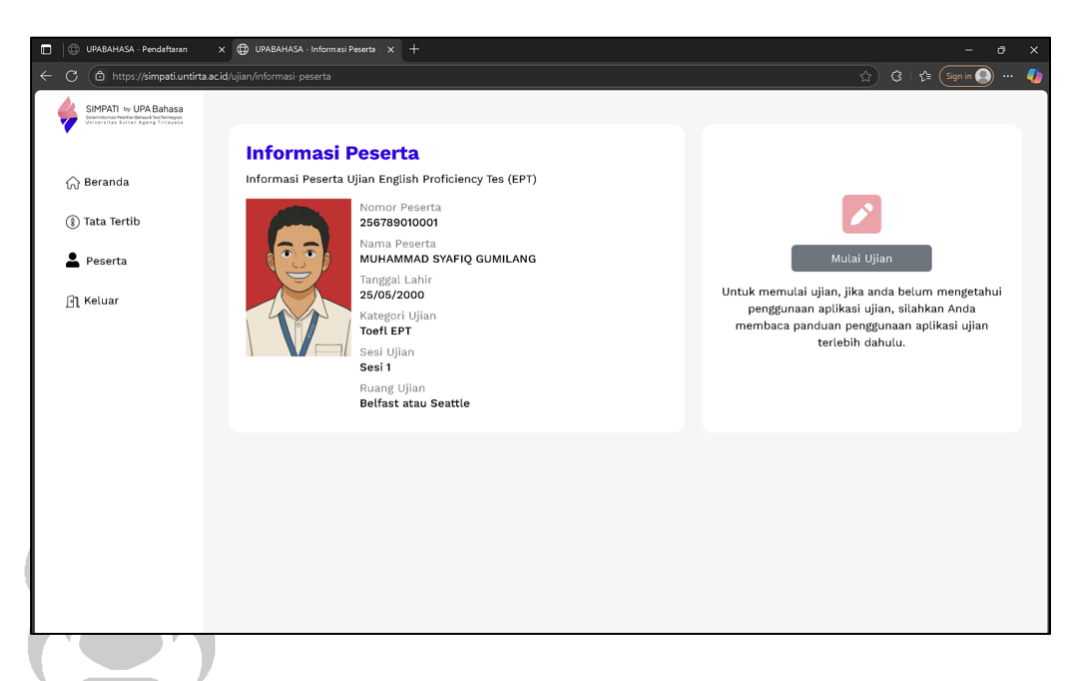

8. Pada halaman ini anda akan ditampilkan halaman awal yang menunjukkan paket soal yang anda akan kerjakan saat ini.

| E Bangar                                                                                                    | Be Genter an                    |     |
|----------------------------------------------------------------------------------------------------|---------------------------------|-----|
| ⊕ UPABAHASA - Pendaftaran x ⊕ UPABAHASA - Informasi Ujian x +                                                         |                                 |     |
| C ( https://simpati.untirta.ac.id/ujian/soal/informasi-ujian                                                          | පා ල A රු) යි   යු (Synin 🕄 … 🥠 | Р.  |
|                                                                                                    |                                 | 1   |
| iformasi Ujian                                                                                                    |                                 |     |
| pan Protecting its (cr.f.) Paper Based Test                                                                           |                                 | la: |
| L Jumlah scal adalah total dari sosé pada kategori yang tercanturo<br>2. Dalam seriap noal terdapat beberapa sub anal |                                 | La. |
| T 001 Listening Part C                                                                                                |                                 |     |
| enis Soat                                                                                                    | Total Soal                      |     |
| alka 3 Lectures                                                                                                    | 10 Soai                         |     |
| T 001 Listening Part B                                                                                                |                                 |     |
| enis Soal                                                                                                    | Total Soal                      |     |
| onger Conversations                                                                                                   | 10 Soat                         |     |
| OT 001 Listening Part A                                                                                               |                                 |     |
| enis Soal.                                                                                                    | Total Soal                      |     |
| nert Conversacions                                                                                                    | 33 Snal                         |     |
| ructure and Written Expression LCT 001                                                                                |                                 |     |
| anis Soak                                                                                                    | Total Soal                      |     |
| ructure                                                                                                    | 15 Scal                         |     |
| Vitten Expression                                                                                                    | 25 Soal                         |     |
| ading LCT 001                                                                                                    |                                 |     |
| enis Soal                                                                                                    | Total Soal                      |     |
| aragraph                                                                                                    | 50 Soal                         |     |
| Millei Ilian                                                                                                    |                                 |     |
| House Crime                                                                                                    |                                 |     |
|                                                                                                    |                                 |     |

9. Dengan klik **mulai ujian** pada bagian bawah halaman anda akan langsung masuk pada bagian tes.

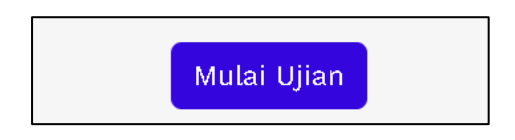

10. Anda sudah masuk pada halaman tes, ikuti semua rangkaian tes dari awal hingga akhir dengan **membaca instruksi pada setiap awal sesi**.

|                                                        | Listening Section                                                               |                         |                                                    |                                         |
|--------------------------------------------------------|---------------------------------------------------------------------------------|-------------------------|----------------------------------------------------|-----------------------------------------|
| Listening Sectio                                       | n Instructions                                                                  |                         | 01:                                                | 54:02                                   |
| You are about to begin the Please listen carefully to  | e Listening Section of the test.<br>the instructions.                           |                         |                                                    | Plaved                                  |
| In this section, you will<br>You will not be able to r | near each audio only once.                                                      |                         |                                                    | Maut                                    |
| Make sure to listen atten                              | ntively and answer as accurately as possible.                                   | 108                     |                                                    | NGAL                                    |
| The audio you will hear                                | is related to the next 5 questions.                                             |                         |                                                    |                                         |
| Listen carefully, as each                              | part of the audio may help you answer one or more of the questions.             |                         |                                                    |                                         |
| Stay focused and do you                                | rbest.                                                                          |                         |                                                    |                                         |
|                                                        |                                                                                 |                         |                                                    |                                         |
| ada bagian lis<br>engerjaan. Lalı                      | stening, <b>gunakan tombol play</b><br>I gunakan <b>tombol next</b> jika anda s | yang terl<br>sudah sele | etak dibav<br>esai mende                           | wah waktu<br>engarkan.                  |
| ada bagian lis<br>engerjaan. Lalu                      | stening, gunakan tombol play<br>I gunakan tombol next jika anda s<br>01:59:51   | yang terl<br>sudah sele | etak_dibav<br>esai mende<br><b>Offi</b><br>eng Tir | vah waktu<br>engarkan.<br>ICC<br>tayasa |
| ada bagian lis<br>angerjaan. Lalu                      | stening, gunakan tombol play<br>I gunakan tombol next jika anda s<br>01:59:51   | yang terl<br>sudah sele | etak_dibav<br>esai mende<br>Offi<br>eng Tir        | wah waktu<br>engarkan.<br>ICC<br>tayasa |

12. Lanjut pada halaman berikutnya yaitu **tampilan soal**, pada halaman ini anda dapat menjawab pertanyaaan-pertanyaan dari soal yang anda dapatkan **dengan memilih salah satu opsi jawaban yang disediakan** lalu klik next untuk lanjut ke soal berikutnya. Lanjutkan semua rangkaian soal hingga soal terakhir lalu selesaikan ujian.

|                                                                                                    |                                                                                | ^*☆) 3         | 도 (Sign in 🚇 |
|----------------------------------------------------------------------------------------------------|--------------------------------------------------------------------------------|----------------|--------------|
| SIMPATI by UPA Bahasa<br>Bittem Informati Pelahhin Bahasa Bites Teintegrati<br>Universities Sutten Ageng Tirteyase | LCT 001 Listening Part A Section<br>Short Conversations                        | Remaining Time | 01:44:       |
| 256789010001                                                                                                    | Listen and choose the correct answer<br>a dog<br>a cat<br>a mouse<br>an animal |                |              |
| LCT 001 Listening Part A                                                                                           |                                                                                |                |              |
| LCT 001 Listening Part A                                                                                           |                                                                                |                |              |
| LCT 001 Listening Part A                                                                                           |                                                                                |                |              |
| LCT 001 Listening Part A                                                                                           |                                                                                |                |              |
| LCT 001 Listening Part A                                                                                           |                                                                                |                |              |
| LCT 001 Listening Part A                                                                                           |                                                                                |                |              |

13. Perhatikan waktu pengerjaan pada bagian **"remaining time"** selama anda mengerjakan soal agar anda dapat selesai tepat pada waktunya dan menggunakan waktu dengan baik

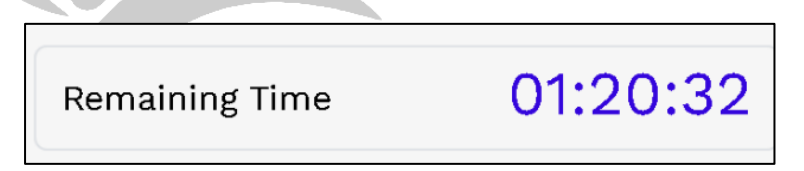

14. Jika anda sudah **selesai mengerjakan ujian** maka akan muncul tampilan seperti berikut ini, **klik selesai** untuk keluar dari halaman tes.

|   | Ujian Telah Selesai                                                                                                    |
|---|----------------------------------------------------------------------------------------------------|
|   | English Proficiency Tes (EPT) Paper Based Test                                                                                                    |
| E | nglish Proficiency Test (EPT) adalah tes kecakapan Bahasa Inggris yang digunakan untuk mengukur kemahiran pemahaman bahasa inggris. PBT adala<br>tes yang sepenuhnya tertulis, di mana peserta menjawab pertanyaan langsung pada lembar soal atau lembar jawaban yang disediakan. Tes ini biasa<br>digunakan untuk keperluan seminar proposal, sidang akhir atau keperluan lainnya. |
|   | Selamat, anda telah menyelesaikan ujian <b>English Proficiency Tes (EPT) Paper Based Test</b> , untuk hasil ujian anda dapat langsung di lihat di aplikasi<br>Simpati By Upa Bahasa Universitas Sultan Ageng Tirtayasa                                                                                                    |
|   | Selesai                                                                                                    |

### G. Selesai Ujian

Pada bagian ini anda akan dijelaskan bagaimana proses setelah selesai ujian, informasi apa saja yang anda peroleh setelah selesai ujian, dan dimana anda dapat menemukan sertifikat anda.

1. Setelah selesai ujian, anda dapat melihat semua informasi ujian anda pada halaman **"tes saya"** pada aplikasi **SIMPATI (simpati.untirta.ac.id)** 

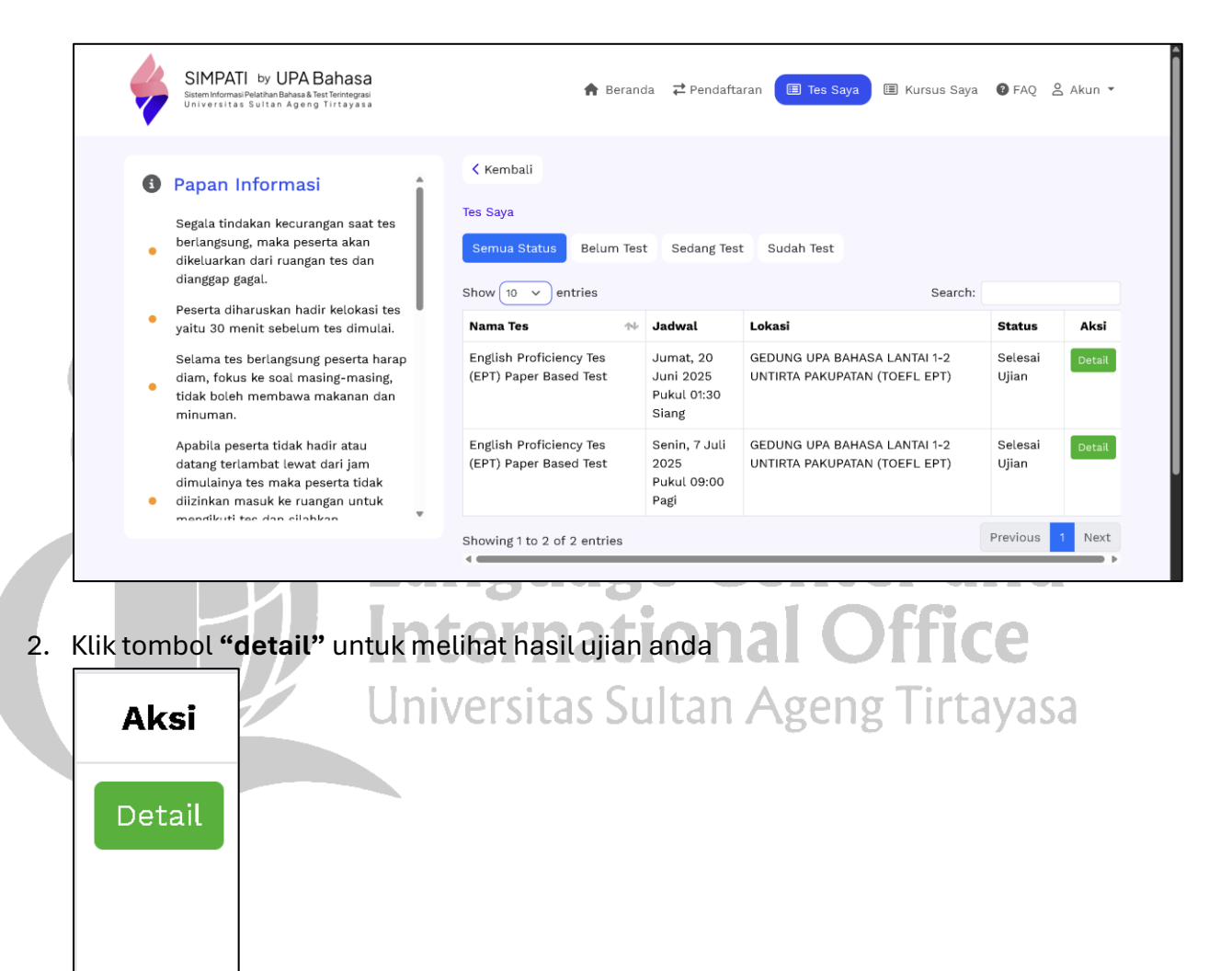

3. Masuk ke halaman detail informasi tes, maka akan muncul bagian informasi tes sebagai berikut. Pada bagian **informasi ujian** terdapat status ujian anda saat ini, detail skor tes anda, hasil skor tes anda, dan minimal skor yang anda perlu raih untuk lulus dari tes ini.

| Informasi Ujian |                 |  |  |  |  |  |  |
|-----------------|-----------------|--|--|--|--|--|--|
| Status          | : Selesai Ujian |  |  |  |  |  |  |
| Hasil Ujian     | : Lulus         |  |  |  |  |  |  |
| Listening       | : 44            |  |  |  |  |  |  |
| Structure       | : 29            |  |  |  |  |  |  |
| Reading         | : 34            |  |  |  |  |  |  |
| Total Skor      | : 357           |  |  |  |  |  |  |
| Minimal Skor    | : 350           |  |  |  |  |  |  |
|                 |                 |  |  |  |  |  |  |

4. Lalu untuk melihat sertifikat anda, anda dapat klik pada tombol **"pratinjau sertifikat"** yang terletak di bagian bawah halaman.

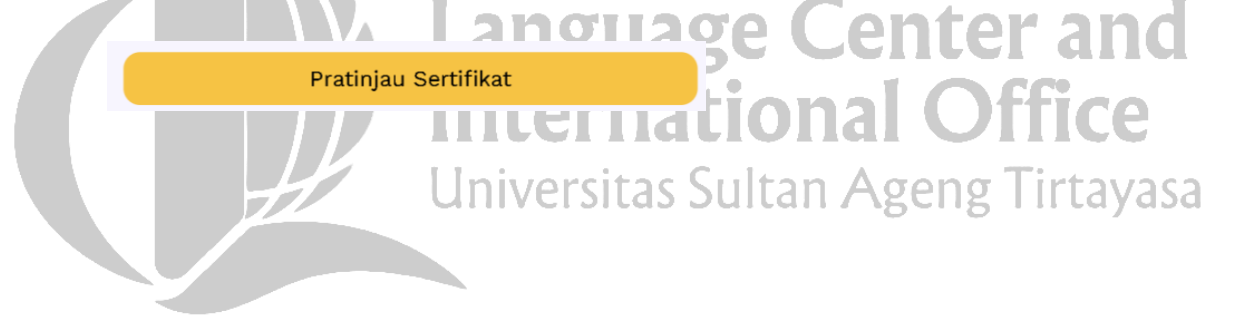